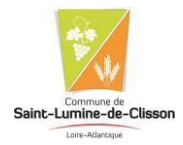

# PROCEDURE D'INSCRIPTION A L'ACCUEIL PERISCOLAIRE,

# AU RESTAURANT SCOLAIRE ET AUX TEMPS D'ACTIVITES PERISCOLAIRES (TAP)

Les inscriptions d'accueil périscolaire, de restaurant scolaire et de TAP se font directement par vos soins, via le portail Famille de la commune de Saint-Lumine-de-Clisson.

Vous trouverez, ci-dessous, la démarche à suivre.

### 1. Créer votre dossier famille :

- Se connecter à l'adresse : <u>https://mairie-saintluminedeclisson.portail-defi.net</u>

| - Cliquer sur « Nouveau Dossier » :                                                                                                    |                                                                                                    |
|----------------------------------------------------------------------------------------------------|----------------------------------------------------------------------------------------------------|
| 🖉 Nasawa dasar - Farai Inchi x 🕴 +                                                                                                    | • - • ×                                                                                                    |
| ← → C O ■ maine-saintiuminedeclisson.portail-defunet/nouveau-dossier/ Ⅲ Applications ■ Démo du portai fas. P Lumpian - Parcea. Ø Partai families admin. Ø Portai accels families. Ø Espace client DER III TAX | 🕆 🔮 URSSAF DRAFE 🚱 Batte de réception. Je Jeunesgourit   Min. 🔛 ESPACE PARTETINAR. 🔄 Bate Bitra Ter de. » 📋 Liste de lecture |
| Nous contacter                                                                                                    |                                                                                                    |
|                                                                                                    | Index Protopes   Se Convector   Nouveau Dessier                                                                              |
| Création de n                                                                                                    | non dossier famille                                                                                                    |
| Bienvenue sur le portail familles de SAINT LU                                                                                                    | MINE DE CLISSON                                                                                                    |
| Nous vous proposons de créer votre dossier families directement depuis notre portail famil<br>Célui-ci vous permettra :                                                                                       | les.                                                                                                    |
| Deflectuar von demandhen alleministratives, comme : <ul> <li>a lame ab junt offen similaritation and out de dossier (chargement d'adresse, de mutu</li></ul>                                                  | elle, de 144ghanej                                                                                                    |
| ▲ Attention, la création d'un dossier familles est réservé aux familles qui ne sont pas<br>Si vous disposez déjà d'un compte sur notre portail familles, ou que vous êtes déjà en                             | connues de nos services.<br>registré au prês de nos services, votre dossier sera refusé.                                     |
| O En poursuivant la création de votre dossier familles, vous acceptez que les informations sables.                                                                                                    | aisies dans les formulaires solent exploitées par nos services et vous certifiez exacte toutes les                           |
|                                                                                                    | + Commencer                                                                                                    |
|                                                                                                    |                                                                                                    |
|                                                                                                    |                                                                                                    |
|                                                                                                    |                                                                                                    |
| 🕫 🖉 Taper i la pour rechercher 🛛 O 🛛 Fit 🌆 💼 💼 💁 📲 📲 🧏                                                                                                    | 🕜 🌰 14°C Nusgeur 🔨 한 🖬 🗖 🕬 (2011                                                                                             |

- Compléter les informations du dossier :
  - · Information du responsable dossier
  - · Information autre adulte
  - · Information concernant le 1<sup>er</sup> enfant (créer autant de fiche que d'enfant à inscrire)
- Vous allez recevoir un mail vous attribuant un identifiant et un mot de passe

En cas de garde partagée / alternée, chaque parent doit créer un dossier famille avec tous les documents demandés. Sur le portail famille le nom de l'enfant sera alors suivi d'un M (Mère) ou d'un P (Père). Chaque parent pourra alors gérer ses inscriptions et/ou annulationslors de ses semaines de garde.

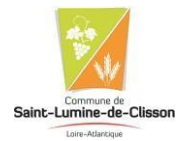

## 2. Transmettre les documents nécessaires :

Documents à transmettre (complétés et signés)

- Accusé de réception du règlement intérieur
- Fiche médicale
- Mandat de prélèvement (pour les parents souhaitant payer par prélèvement)
- 1) Pour télécharger les documents :
  - Allez dans Accueil
  - Cliquer sur « Consulter les documents » (bandeau à gauche)
  - Téléchargez les documents

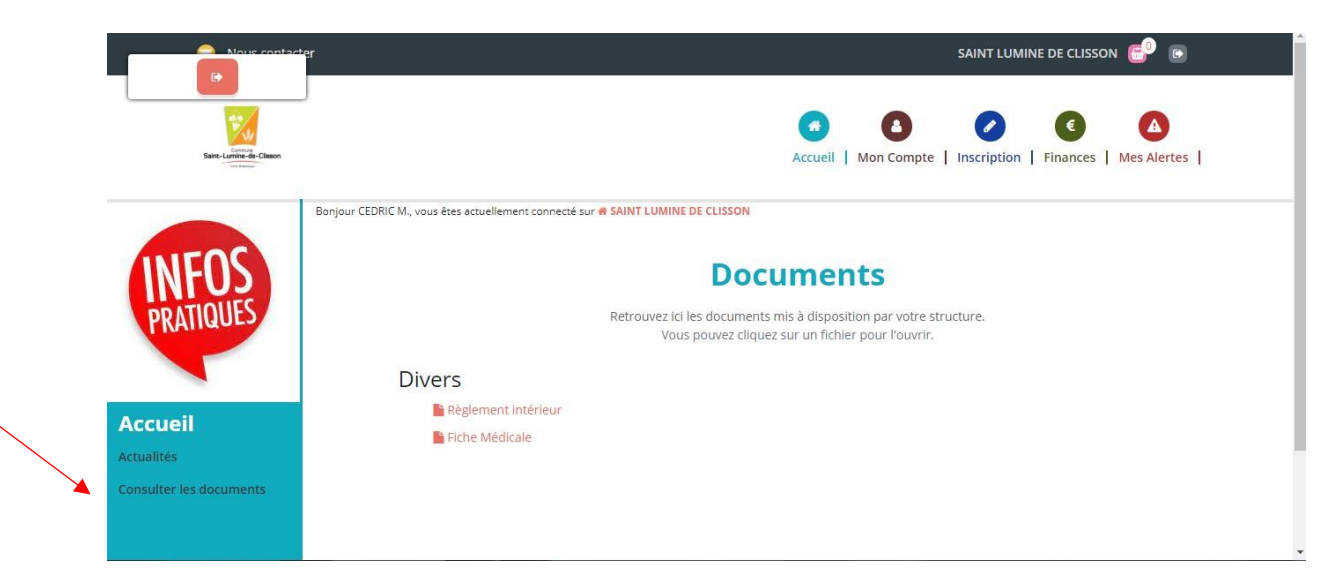

- 2) Compléter et signer les documents
- 3) Pour déposer les documents
  - Cliquer sur « Mon compte »
  - Cliquer sur « Transmettre les documents » (bandeau à gauche de l'écran)

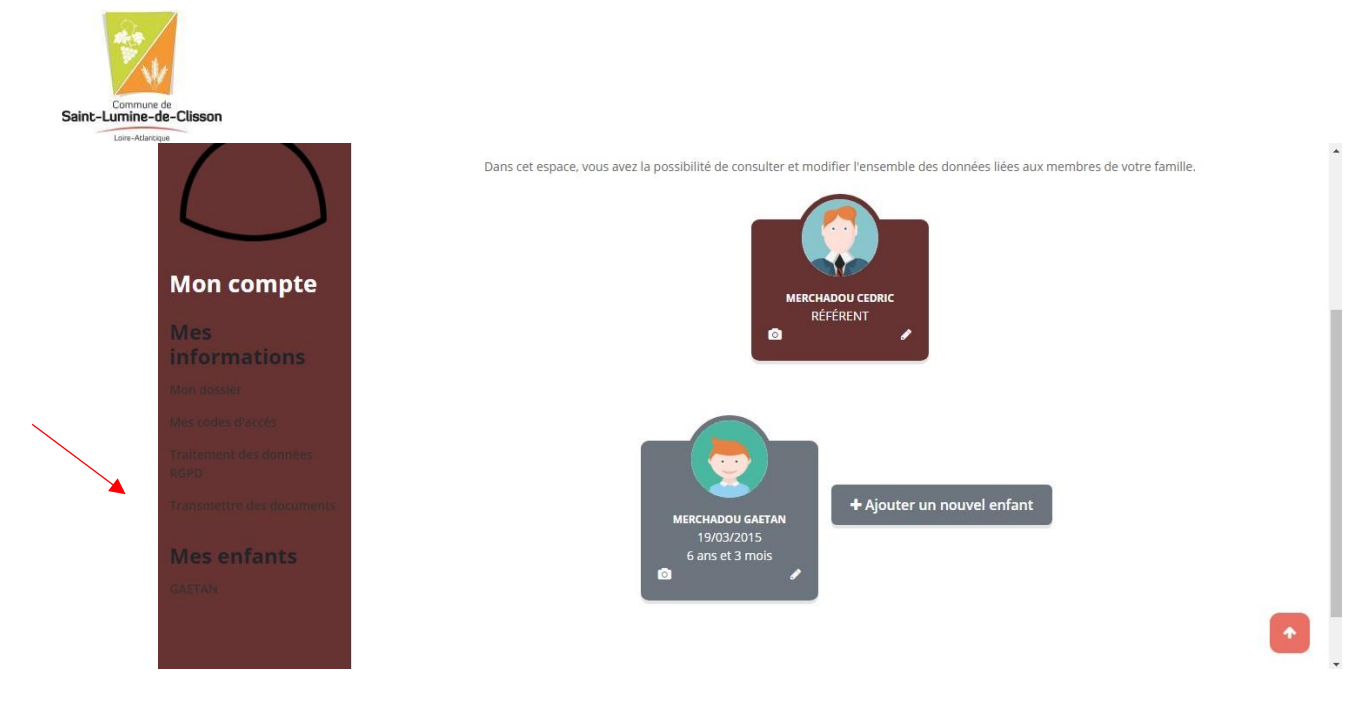

- Parcourir, sélectionner les documents puis envoyer

| Q                                                                          | Sonjour CEDRIC M., vous êtes actuellement connecté sur <b># SAINT LUMINE DE CLISSON</b> | e des documents                                                                                                    |
|----------------------------------------------------------------------------|-----------------------------------------------------------------------------------------|----------------------------------------------------------------------------------------------------|
| Mon compte                                                                 | O Aucun document envoyé pour le moment                                                  | Envoyer un document<br>Formats autorisés : jpeg, png, pdf, docx, doc<br>Taille max. : 2 mo<br>Document                                                                                                    |
| Mes<br>informations<br>Mori dossler<br>Mes codes d'accès                   |                                                                                         | Parcourir<br>En soumettant ce formulaire, j'accepte que les documents envoyés soient exploités par ma structure.<br>Vous pouvez consulter notre politique de confidentialité depuis la page Traitement des données |
| Traitement des données<br>RGPD<br>Transmettre des documents<br>Mes enfants |                                                                                         | Envoyer                                                                                                    |

En cas de difficultés, ces documents peuvent être remis en version papier à l'accueil de la mairie

## 3. PROCEDER AUX INSCRIPTIONS :

- Cliquer sur « s'inscrire »

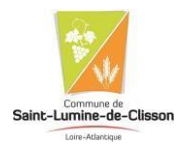

#### **Mes inscriptions**

Dans cet espace, vous avez la possibilité de consulter et de réserver des activités.

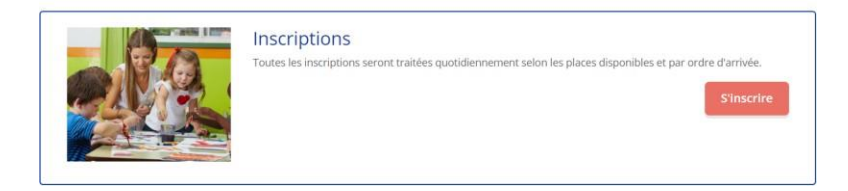

- Cliquer sur le nom de l'enfant, puis sur Suivant

| *                                                                                                    |                                                                                                    | <b>#</b>                                                     |                               |
|----------------------------------------------------------------------------------------------------|----------------------------------------------------------------------------------------------------|--------------------------------------------------------------|-------------------------------|
| 1. Participants                                                                                                    | 2. Activités                                                                                              | 3. Planning                                                  | 4. Résumé                     |
| électionner les pa<br>n cliquant sur un seul participan<br>n sélectionnant plusieurs memb<br>MERCHADOU GAETAN (6 : | rticipants<br>t, gérez vos réservations de façon indiv<br>res de la famille, vous pourrez grouper<br>ans) | viduelle.<br>r vos inscriptions ou annulations <u>unique</u> | ment sur des activités commun |

Choisir l'activité :

| Vous pouve                           | z procéder ci-dessous à l' <b>inscription</b> , la<br>En cas d'absence, les parents s'enga | a <b>réservation</b> et l' <b>annulation</b> des activ<br>gent à annuler l'activité ou à le signale | rités proposées.<br>r.      |   |
|--------------------------------------|--------------------------------------------------------------------------------------------|----------------------------------------------------------------------------------------------------|-----------------------------|---|
|                                      |                                                                                            | *                                                                                                   |                             |   |
| 1. Participants                      | 2. Activités                                                                               | 3. Planning                                                                                         | 4. Résumé                   |   |
| électionner les activi               | tés                                                                                        |                                                                                                    | <pre>«Retour Suivant»</pre> |   |
| quez sur les activités que vous soul | naitez réserver ou annuler.                                                                |                                                                                                    |                             |   |
| ERISCOLAIRE RESTAURANT               | SCOLAIRE                                                                                   |                                                                                                    |                             |   |
| /euillez sélectionner une catégorie  | pour afficher les activités associées                                                      |                                                                                                    |                             |   |
|                                      | <b>Retour</b>                                                                              | Suivant •                                                                                           |                             |   |
| stivité à palament immédiat 🖉 As     | tivité incluant la range P3 Suivi de des                                                   | ument                                                                                               |                             | 6 |

| <br>2 | o |  |
|-------|---|--|
|       |   |  |

#### Saisir une période dans mon planning

Ajoutez rapidement de longue période au planning ci-dessous en fonction de vos types de semaine. Pour cela, complétez tous les champs indispensables et cliquez sur inscrire ou désinscrire.

| Date debut           | * Date fin               |    |
|----------------------|--------------------------|----|
| 02/09/2021           | 06/07/2022               |    |
| Toutes les semaines  |                          |    |
| 🗅 Lundi 🗆 Mardi 🗆 Me | rcredi 🗆 Jeudi 🗆 Vendred | di |
| Inscript             | Désinscrire              |    |

#### Visualiser mon calendrier

Vous pouvez visualiser votre calendrier mois par mois et le contrôler, mais aussi <u>apporter des modifications en cliquant sur les zones de couleurs</u> bleues (inscrit), vertes (en attente), oranges (demande de modification), roses (demande d'annulation) ou blanches (disponible)

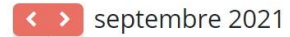

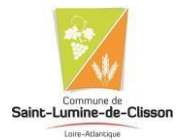

- Les inscriptions s'affichent dans le calendrier
- Pour les supprimer : cliquer sur le symbole

| Visualiser mon calendrier<br>Vous pouvez visualiser votre calendrier mo<br>bleues (inscrit), vertes (en attente), oranges<br>septembre 2021 | ois par r<br>s (dema | nois<br>Inde | et le<br>de r | e con<br>nodi | trôle<br>ficati | er, ma<br>ion), r | is aus<br>oses i | si <u>ap</u><br>dem | <u>opor</u><br>nand | <u>ter d</u><br>e d'a | l <u>es n</u><br>annu | <u>nodif</u><br>latio | i <u>catio</u><br>n) ou | <u>ns en</u><br>blanc | <u>cliqu</u><br>hes ( | <u>iant</u><br>disp | <u>sur li</u><br>onib | <u>es zo</u><br>le) | nes      | <u>de co</u> | uleurs   | 2        |          |          |          |          |          |          |          |
|----------------------------------------------------------------------------------------------------|----------------------|--------------|---------------|---------------|-----------------|-------------------|------------------|---------------------|---------------------|-----------------------|-----------------------|-----------------------|-------------------------|-----------------------|-----------------------|---------------------|-----------------------|---------------------|----------|--------------|----------|----------|----------|----------|----------|----------|----------|----------|----------|
|                                                                                                    |                      | Sen          | n. 35         |               |                 |                   | Se               | m. 3                | 6                   |                       |                       |                       |                         | Se                    | m. 3                  | 7                   |                       |                     |          |              | Sei      | m. 3     | 8        |          |          |          | Sem      | 1. 39    |          |
| MERCHADOU GAETAN                                                                                                    | je<br>02             | ve<br>03     | sa<br>04      | di<br>05      | lu<br>06        | ma<br>07          | me<br>08         | je<br>09            | ve<br>10            | sa<br>11              | di<br>12              | lu<br>13              | ma<br>14                | me<br>15              | je<br>16              | ve<br>17            | sa<br>18              | di<br>19            | lu<br>20 | ma<br>21     | me<br>22 | je<br>23 | ve<br>24 | sa<br>25 | di<br>26 | lu<br>27 | ma<br>28 | me<br>29 | je<br>30 |
| PERISCO - MATIN                                                                                                    |                      |              |               |               | <b>H</b>        |                   |                  |                     |                     |                       |                       |                       |                         |                       |                       |                     |                       |                     | •        |              |          |          |          |          |          |          |          |          |          |
| Légende : Disponible Fermé / Ferié H                                                                                                    | ors délai            |              | En att        | tente         | de val          | lidation          | ,                | Dans I              | le par              | nier                  | Va                    | alidé<br>Suiva        | De<br>ant •             | mande                 | e d'anı               | nulati              | on                    | Ab                  | sence    |              |          |          |          |          |          |          |          |          |          |

Coordonnées utiles : Tél. mairie : 02 40 54 76 38 Mail : <u>accueil-perisco.saint-lumine@orange.fr</u>